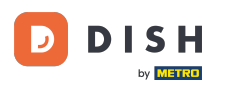

### Après vous être connecté au tableau de bord du site web DISH, cliquez sur « Commander » .

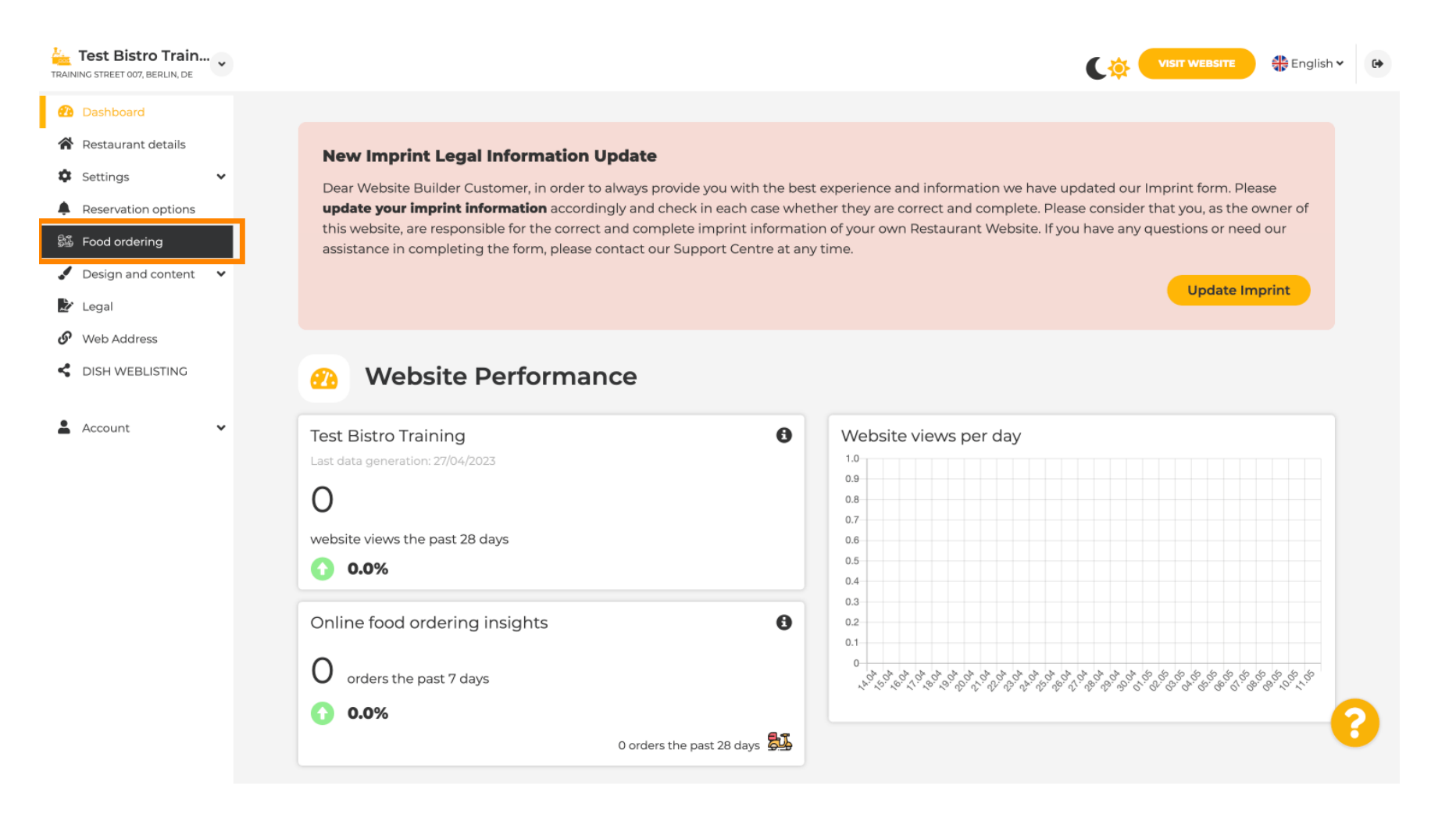

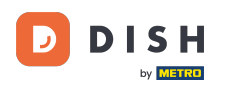

#### Assurez-vous que la commande de nourriture est activée en cliquant sur le bouton à côté de Activer.

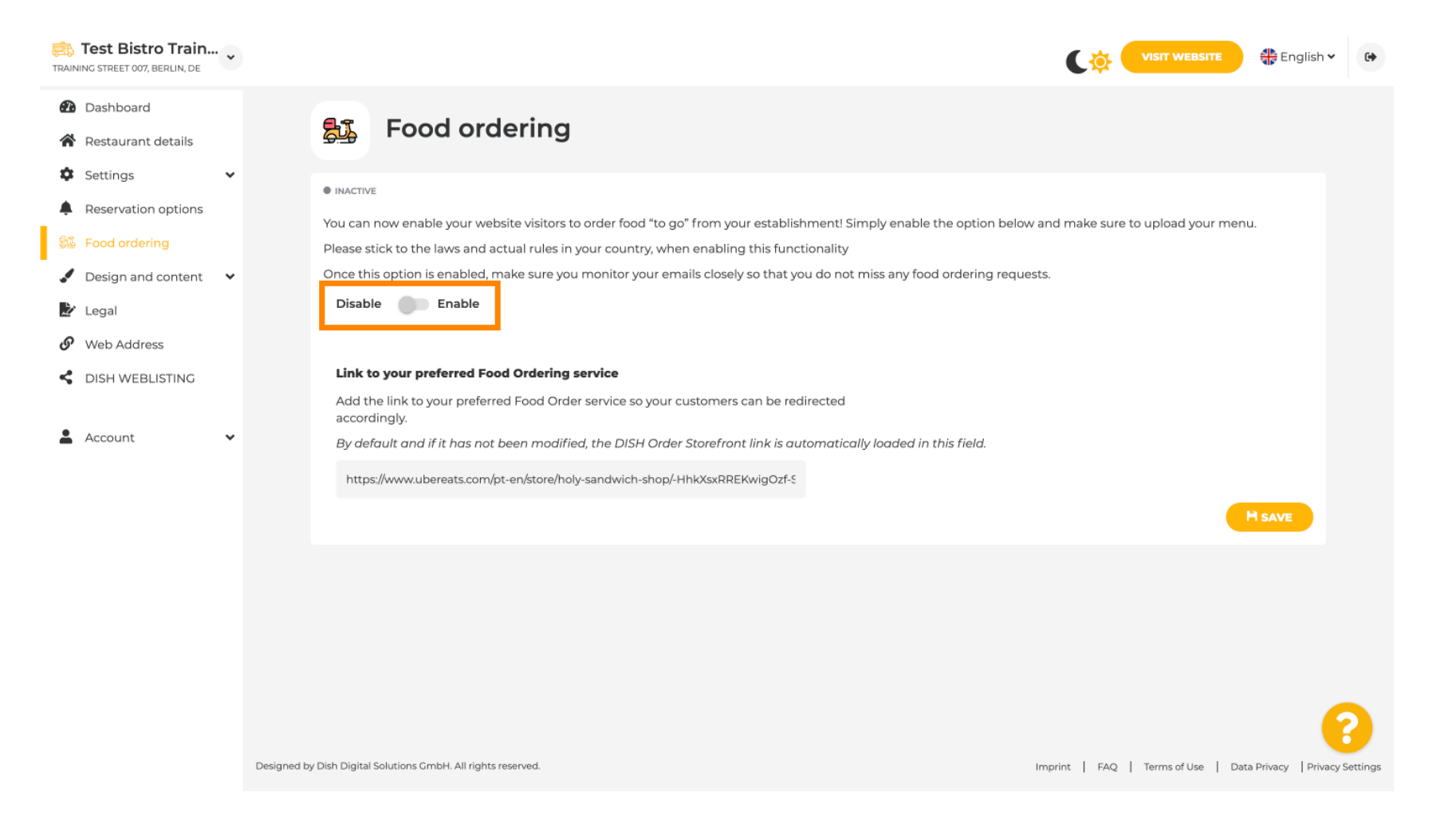

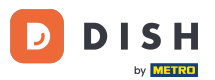

Site Web DISH - Ajouter un lien vers un service de commande de nourriture

Ajoutez ci-dessous l' URL de votre service de commande de repas préféré. Remarque : si vous configurez une URL, les autres paramètres ci-dessus ne s'appliqueront pas. Ceux-ci ne sont valables que pour le widget « Commande de repas » par défaut intégré au site web de DISH.

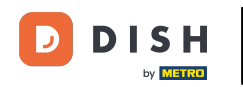

| TRAI   | Test Bistro Train.                                                                                                    | •                                                                                                    |                                                                                                    |                                                                                                    |                                |         |                                   | 🛟 English 🗸          | •       |  |  |
|--------|----------------------------------------------------------------------------------------------------|----------------------------------------------------------------------------------------------------|----------------------------------------------------------------------------------------------------|----------------------------------------------------------------------------------------------------|--------------------------------|---------|-----------------------------------|----------------------|---------|--|--|
| Ø      | Dashboard                                                                                                    |                                                                                                    |                                                                                                    |                                                                                                    |                                |         |                                   |                      |         |  |  |
| 1      | Restaurant details                                                                                                    |                                                                                                    | Foc                                                                                                | od ordering                                                                                                    |                                |         |                                   |                      |         |  |  |
| ¢<br>• | Settings                                                                                                    | ~                                                                                                    |                                                                                                    |                                                                                                    |                                |         |                                   |                      |         |  |  |
|        | Reservation options                                                                                                    |                                                                                                    | ACTIVE                                                                                             |                                                                                                    |                                |         |                                   |                      |         |  |  |
| 81     | Food ordering                                                                                                    |                                                                                                    | You can now enal<br>Please stick to the                                                            | You can now enable your website visitors to order food "to go" from your establishment! Simply enable the option below and make sure to upload your menu.<br>Please stick to the laws and actual rules in your country, when enabling this functionality |                                |         |                                   |                      |         |  |  |
|        | Design and content     Once this option is enabled, make sure you monitor your emails closely so that you do not miss any food ordering requests. |                                                                                                    |                                                                                                    |                                                                                                    |                                |         |                                   |                      |         |  |  |
| 1      | Legal                                                                                                    |                                                                                                    | Disable 🦲                                                                                          | Enable                                                                                                    |                                |         |                                   |                      |         |  |  |
| 6      | Web Address                                                                                                    |                                                                                                    |                                                                                                    |                                                                                                    |                                |         |                                   |                      |         |  |  |
| <      | DISH WEBLISTING                                                                                                    |                                                                                                    | Receive orde                                                                                       | Receive orders outside of my opening hours<br>This checkbox enables the "Order Food" option on your website when you are closed                                                                                                    |                                |         |                                   |                      |         |  |  |
| -      | Account                                                                                                    | ~                                                                                                    | Services available                                                                                 | e                                                                                                    |                                |         |                                   |                      |         |  |  |
|        |                                                                                                    |                                                                                                    | 🖌 Pickup                                                                                           | Delivery                                                                                                    | 🧹 Eat In                       |         |                                   |                      |         |  |  |
|        |                                                                                                    |                                                                                                    | Payment methods available                                                                          |                                                                                                    |                                |         |                                   |                      |         |  |  |
|        |                                                                                                    |                                                                                                    | 🖌 Cash                                                                                             | ✓ Credit card                                                                                                    | <ul> <li>Debit card</li> </ul> | EC card |                                   |                      |         |  |  |
|        |                                                                                                    | Link to your preferred Food Ordering service                                                                      |                                                                                                    |                                                                                                    |                                |         |                                   |                      |         |  |  |
|        |                                                                                                    |                                                                                                    | Add the link to your preferred Food Order service so your customers can be redirected accordingly. |                                                                                                    |                                |         |                                   |                      |         |  |  |
|        |                                                                                                    | By default and if it has not been modified, the DISH Order Storefront link is automatically loaded in this field. |                                                                                                    |                                                                                                    |                                |         |                                   |                      |         |  |  |
|        |                                                                                                    |                                                                                                    |                                                                                                    |                                                                                                    |                                |         |                                   |                      |         |  |  |
|        |                                                                                                    |                                                                                                    |                                                                                                    |                                                                                                    |                                |         | •                                 | H SAVE               |         |  |  |
|        |                                                                                                    |                                                                                                    |                                                                                                    |                                                                                                    |                                |         |                                   |                      |         |  |  |
|        |                                                                                                    |                                                                                                    | Designed by Hospitality Digital GmbH. All rights reserved.                                         |                                                                                                    |                                |         | Imprint   FAQ   Terms of Use   Da | ta Privacy Privacy S | ettings |  |  |

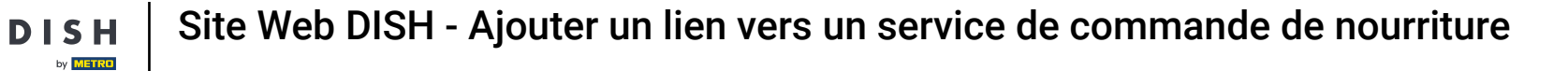

### Si vous entrez une URL non valide, la note suivante s'affichera.

D

i

| Test Bistro T                                       | rain<br>N, DE |                                                                                                    | 🕀 English 🗸                                                                                                    | • |  |  |  |  |  |
|-----------------------------------------------------|---------------|----------------------------------------------------------------------------------------------------|----------------------------------------------------------------------------------------------------|---|--|--|--|--|--|
| <ul><li>Dashboard</li><li>Restaurant deta</li></ul> | ails          | Food ordering                                                                                                    |                                                                                                    |   |  |  |  |  |  |
| Settings                                            | ~             | ACTIVE                                                                                                    |                                                                                                    |   |  |  |  |  |  |
| Reservation opt                                     | ions          | X The format of the UDL is not valid please update                                                                                                    | The format of the UDL is not uplid places update                                                                                                    |   |  |  |  |  |  |
| Design and con                                      | tent 🗸        |                                                                                                    | A melomat of the OKL is not valid, please update                                                                                                    |   |  |  |  |  |  |
| 🏂 Legal                                             |               | You can now enable your website visitors to order food "to go" from your establishment! Simply enable the option below and make sure to upload your menu.<br>Please stick to the laws and actual rules in your country, when enabling this functionality | You can now enable your website visitors to order food "to go" from your establishment! Simply enable the option below and make sure to upload your menu.<br>Please stick to the laws and actual rules in your country, when enabling this functionality |   |  |  |  |  |  |
| 🔗 Web Address                                       |               | Once this option is enabled, make sure you monitor your emails closely so that you do not miss any food ordering requests.                                                                                                    |                                                                                                    |   |  |  |  |  |  |
| CISH WEBLISTI                                       | NG            | Disable Carlo Enable                                                                                                    | Disable Cable                                                                                                    |   |  |  |  |  |  |
| Account                                             | ~             | Receive orders outside of my opening hours                                                                                                    |                                                                                                    |   |  |  |  |  |  |
|                                                     |               | This checkbox enables the "Order Food" option on your website when you are closed                                                                                                    | This checkbox enables the "Order Food" option on your website when you are closed                                                                                                    |   |  |  |  |  |  |
|                                                     |               | Services available                                                                                                    |                                                                                                    |   |  |  |  |  |  |
|                                                     |               | Pickup Delivery Eat In                                                                                                    |                                                                                                    |   |  |  |  |  |  |
|                                                     |               | Payment methods available                                                                                                    |                                                                                                    |   |  |  |  |  |  |
|                                                     |               | Cash Credit card Debit card EC card                                                                                                    |                                                                                                    |   |  |  |  |  |  |
|                                                     |               | Link to your preferred Food Ordering service                                                                                                    | Link to your preferred Food Ordering service                                                                                                    |   |  |  |  |  |  |
|                                                     |               | Add the link to your preferred Food Order service so your customers can be redirected accordingly.                                                                                                    | Add the link to your preferred Food Order service so your customers can be redirected accordingly.                                                                                                    |   |  |  |  |  |  |
|                                                     |               | By default and if it has not been modified, the DISH Order Storefront link is automatically loaded in this field.                                                                                                    | By default and if it has not been modified, the DISH Order Storefront link is automatically loaded in this field.                                                                                                    |   |  |  |  |  |  |
|                                                     |               | s                                                                                                    | s 🥎                                                                                                    |   |  |  |  |  |  |
|                                                     |               |                                                                                                    | H SAVE                                                                                                    |   |  |  |  |  |  |
|                                                     |               |                                                                                                    |                                                                                                    |   |  |  |  |  |  |

**DISH** Site Web DISH - Ajouter un lien vers un service de commande de nourriture

## Ajoutez une URL de service de commande de nourriture valide .

| LTAINING STREET 007, BERLIN, DE | VISIT WEBSITE CALL English ~                                                                                                    |  |  |  |  |  |  |
|---------------------------------|----------------------------------------------------------------------------------------------------|--|--|--|--|--|--|
| Dashboard                       |                                                                                                    |  |  |  |  |  |  |
| Restaurant details              | • ACTIVE                                                                                                    |  |  |  |  |  |  |
| Settings 🗸                      | X The format of the URL is not valid, please update                                                                                                    |  |  |  |  |  |  |
| Reservation options             |                                                                                                    |  |  |  |  |  |  |
| 👪 Food ordering                 | You can now enable your website visitors to order food "to go" from your establishment! Simply enable the option below and make sure to upload your menu.<br>Please stick to the laws and actual rules in your country, when enabling this functionality |  |  |  |  |  |  |
| 🖌 Design and content 🛛 🗸        | Once this option is enabled, make sure you monitor your emails closely so that you do not miss any food ordering requests.                                                                                                    |  |  |  |  |  |  |
| 🌌 Legal                         | Disable C                                                                                                    |  |  |  |  |  |  |
| 🔗 Web Address                   |                                                                                                    |  |  |  |  |  |  |
| CISH WEBLISTING                 | Receive orders outside of my opening hours<br>This checkbox enables the "Order Food" option on your website when you are closed                                                                                                    |  |  |  |  |  |  |
| 🛔 Account 🗸                     | Services available                                                                                                    |  |  |  |  |  |  |
|                                 | Pickup V Delivery V Eat In                                                                                                    |  |  |  |  |  |  |
|                                 | Payment methods available                                                                                                    |  |  |  |  |  |  |
|                                 | Cash Credit card Debit card EC card                                                                                                    |  |  |  |  |  |  |
|                                 | Link to your preferred Food Ordering service                                                                                                    |  |  |  |  |  |  |
|                                 | Add the link to your preferred Food Order service so your customers can be redirected accordingly.                                                                                                    |  |  |  |  |  |  |
|                                 | By default and if it has not been modified, the DISH Order Storefront link is automatically loaded in this field.                                                                                                    |  |  |  |  |  |  |
|                                 | https://www.ubereats.com/pt-en/store/holy-sandwich-shop/-HhkXsxRREKwigOzf-S7ZQ                                                                                                    |  |  |  |  |  |  |
|                                 |                                                                                                    |  |  |  |  |  |  |
|                                 | Designed by Hospitality Digital GmbH. All rights reserved. Imprint   FAQ,   Terms of Use   Data Privacy   Privacy Set                                                                                                    |  |  |  |  |  |  |

Site Web DISH - Ajouter un lien vers un service de commande de nourriture

# Cliquez sur ENREGISTRER .

DISH

by METRO

D

| Test Bistro Train                                                                                                 |                                                                                |                                                                                                    |                                     |                                |                            |                                  | 🕀 English 🗸          | 6        |
|----------------------------------------------------------------------------------------------------|--------------------------------------------------------------------------------|----------------------------------------------------------------------------------------------------|-------------------------------------|--------------------------------|----------------------------|----------------------------------|----------------------|----------|
| Dashboard                                                                                                    |                                                                                |                                                                                                    |                                     |                                |                            |                                  |                      |          |
| Restaurant details                                                                                                |                                                                                | • ACTIVE                                                                                                    |                                     |                                |                            |                                  |                      |          |
| 🗘 Settings 🗸                                                                                                    |                                                                                | X The format of the URL is not val                                                                                                    | id, please update                   |                                |                            |                                  |                      |          |
| Reservation options                                                                                               |                                                                                |                                                                                                    |                                     |                                |                            |                                  |                      |          |
| 👪 Food ordering                                                                                                   |                                                                                | You can now enable your website visitors to order food "to go" from your establishment! Simply enable the option below and make sure to upload your menu. |                                     |                                |                            |                                  |                      |          |
| Design and content                                                                                                |                                                                                | Once this ontion is enabled make su                                                                                                    | ire you monitor your emails closely | so that you do not mis         | ss any food ordering reque | etc.                             |                      |          |
| Legal                                                                                                    |                                                                                | Disable Enable                                                                                                    | ne you monitor your emails closely  | so that you do not mi.         | is any rood ordening reque |                                  |                      |          |
| 🔗 Web Address                                                                                                    |                                                                                | -                                                                                                    |                                     |                                |                            |                                  |                      |          |
| CISH WEBLISTING                                                                                                   |                                                                                | Receive orders outside of my opening hours This checkbox enables the "Order Food" option on your website when you are closed                              |                                     |                                |                            |                                  |                      |          |
| 🛔 Account 🗸                                                                                                    |                                                                                | Services available                                                                                                    |                                     |                                |                            |                                  |                      |          |
|                                                                                                    |                                                                                | Y Pickup                                                                                                    | <ul> <li>Delivery</li> </ul>        | 🧹 Eat In                       |                            |                                  |                      |          |
|                                                                                                    |                                                                                | Payment methods available                                                                                                    |                                     |                                |                            |                                  |                      |          |
|                                                                                                    |                                                                                | 🗸 Cash                                                                                                    | <ul> <li>Credit card</li> </ul>     | <ul> <li>Debit card</li> </ul> | 🧹 EC car                   | d                                |                      |          |
| Link to your preferred Food Ordering service                                                                      |                                                                                |                                                                                                    |                                     |                                |                            |                                  |                      |          |
|                                                                                                    |                                                                                | Add the link to your preferred Foo                                                                                                    | d Order service so your customers   | can be redirected acco         | rdingly.                   |                                  |                      |          |
| By default and if it has not been modified, the DISH Order Storefront link is automatically loaded in this field. |                                                                                |                                                                                                    |                                     |                                |                            |                                  |                      |          |
|                                                                                                    | https://www.ubereats.com/pt-en/store/holy-sandwich-shop/-HhkXsxRREKwigOzf-S7ZQ |                                                                                                    |                                     |                                |                            | _                                |                      |          |
|                                                                                                    |                                                                                |                                                                                                    |                                     |                                |                            |                                  | H SAVE               | 2        |
|                                                                                                    | Designed by                                                                    | Hospitality Digital GmbH. All rights reserved.                                                                                                    |                                     |                                |                            | Imprint   FAO   Terms of Use   D | Data Privacy Privacy | Settings |
|                                                                                                    |                                                                                |                                                                                                    |                                     |                                |                            |                                  |                      |          |

by METRO

## Si une URL valide a été ajoutée, la note suivante apparaîtra confirmant que les modifications ont réussi.

| Test Bistro Train        | VISIT WEBSITE 🔀 English 🗸                                                                                                    | ₽                                                                                                    |  |  |  |  |  |  |
|--------------------------|----------------------------------------------------------------------------------------------------|----------------------------------------------------------------------------------------------------|--|--|--|--|--|--|
| Dashboard                |                                                                                                    |                                                                                                    |  |  |  |  |  |  |
| Restaurant details       | ACTIVE                                                                                                    |                                                                                                    |  |  |  |  |  |  |
| 🗘 Settings 🗸             | ✓ Your changes were saved successfully.                                                                                                    |                                                                                                    |  |  |  |  |  |  |
| Reservation options      |                                                                                                    |                                                                                                    |  |  |  |  |  |  |
| 🚳 Food ordering          | You can now enable your website visitors to order food "to go" from your establishment! Simply enable the option below and make sure to upload your menu.                                                                                                    | ou can now enable your website visitors to order food "to go" from your establishment! Simply enable the option below and make sure to upload your menu. |  |  |  |  |  |  |
| 🖌 Design and content 🗸 🗸 | Please stick to the laws and actual rules in your country, when enabling this functionality<br>Once this option is enabled, make sure you monitor your emails closely so that you do not miss any food ordering requests.                                                                                                    |                                                                                                    |  |  |  |  |  |  |
| 達 Legal                  | Disable Carlos Carlos Car |                                                                                                    |  |  |  |  |  |  |
| 🔗 Web Address            |                                                                                                    |                                                                                                    |  |  |  |  |  |  |
| CISH WEBLISTING          | Receive orders outside of my opening hours<br>This checkbox enables the "Order Food" option on your website when you are closed                                                                                                    | Receive orders outside of my opening hours This checkbox enables the "Order Food" option on your website when you are closed                             |  |  |  |  |  |  |
| 🛔 Account 🗸              | Services available                                                                                                    |                                                                                                    |  |  |  |  |  |  |
|                          | Pickup Delivery Eat In                                                                                                    |                                                                                                    |  |  |  |  |  |  |
|                          | Payment methods available                                                                                                    |                                                                                                    |  |  |  |  |  |  |
|                          | Cash  Credit card  Debit card  EC card                                                                                                    |                                                                                                    |  |  |  |  |  |  |
|                          | Link to your preferred Food Ordering service                                                                                                    |                                                                                                    |  |  |  |  |  |  |
|                          | Add the link to your preferred Food Order service so your customers can be redirected accordingly.                                                                                                    |                                                                                                    |  |  |  |  |  |  |
|                          | By default and if it has not been modified, the DISH Order Storefront link is automatically loaded in this field.                                                                                                    |                                                                                                    |  |  |  |  |  |  |
|                          | https://www.ubereats.com/pt-en/store/holy-sandwich-shop/-HhkXsxRREKwigOzf-S7ZQ                                                                                                    |                                                                                                    |  |  |  |  |  |  |
|                          | H SAVE                                                                                                    |                                                                                                    |  |  |  |  |  |  |
|                          |                                                                                                    |                                                                                                    |  |  |  |  |  |  |
|                          | Designed by Hospitality Digital GmbH. All rights reserved. Imprint   FAQ   Terms of Use   Data Privacy   Privacy Setting                                                                                                    | ngs                                                                                                    |  |  |  |  |  |  |

Site Web DISH - Ajouter un lien vers un service de commande de nourriture

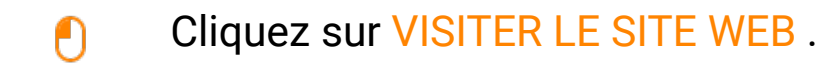

DISH

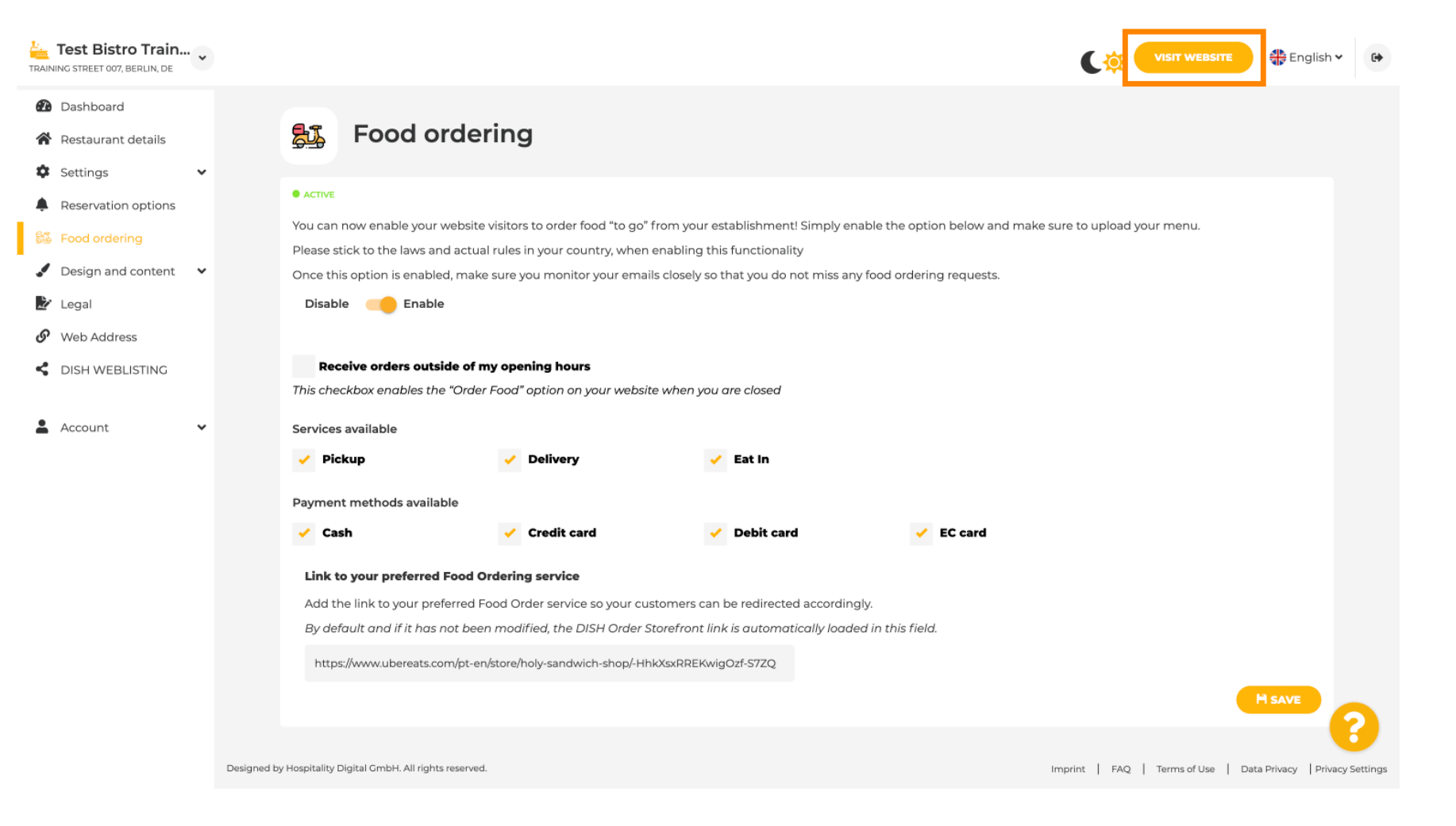

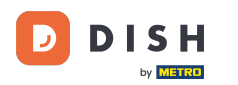

### Cliquez sur COMMANDER DE LA NOURRITURE .

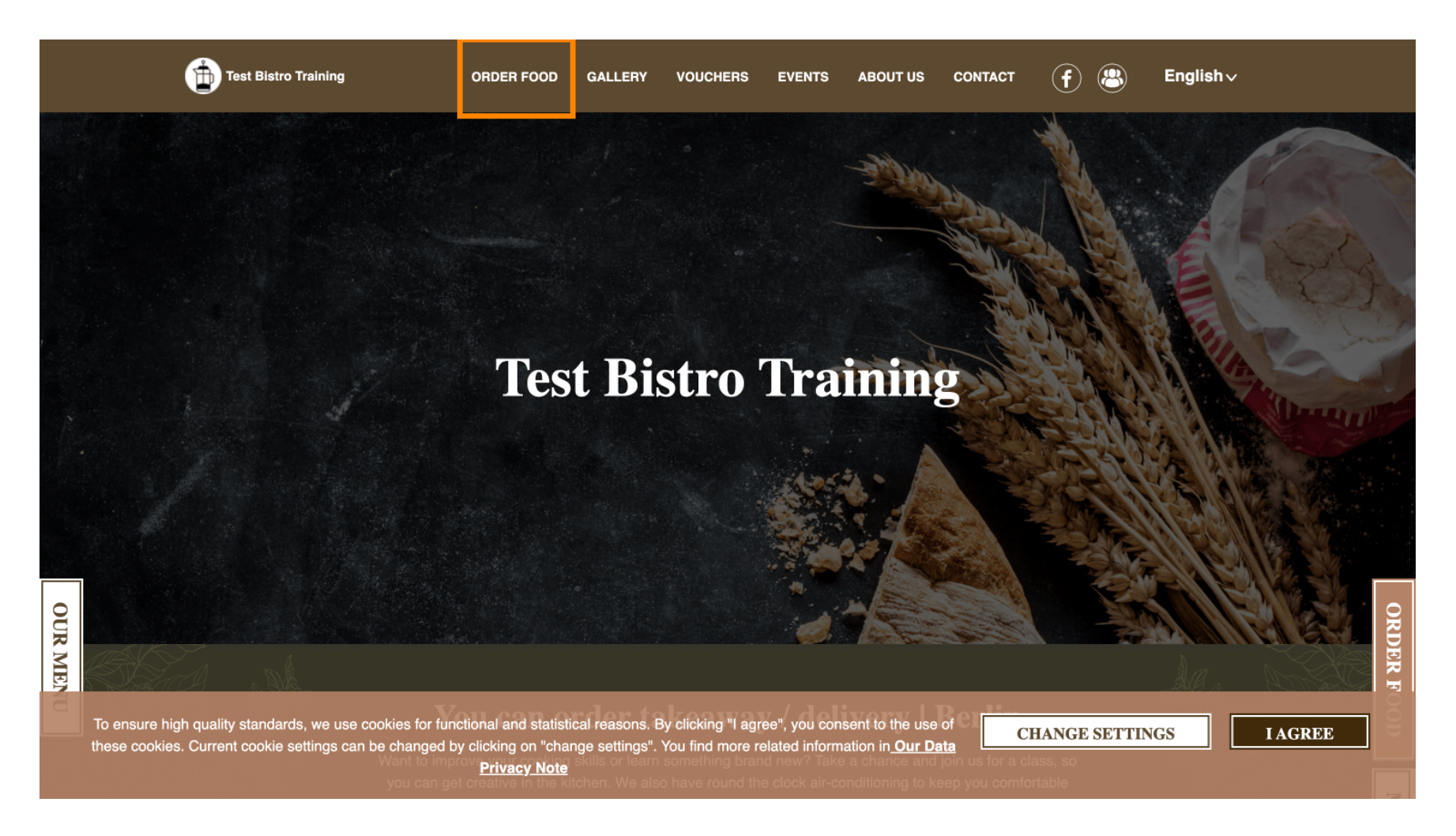

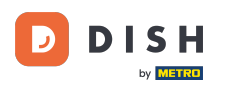

### • Vous serez redirigé vers l'URL ajoutée à votre service de commande de repas. Et voilà ! C'est terminé.

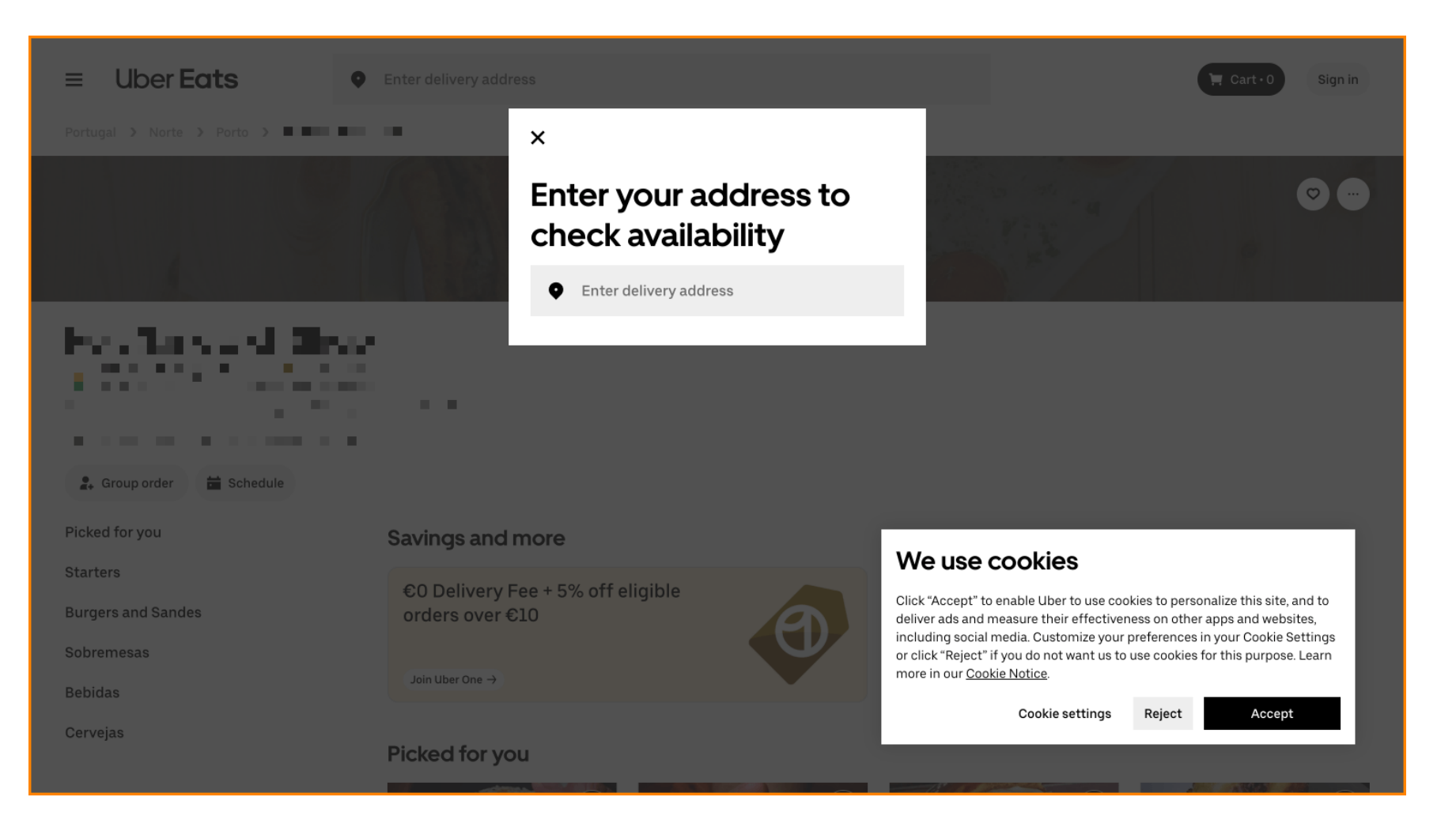

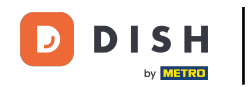

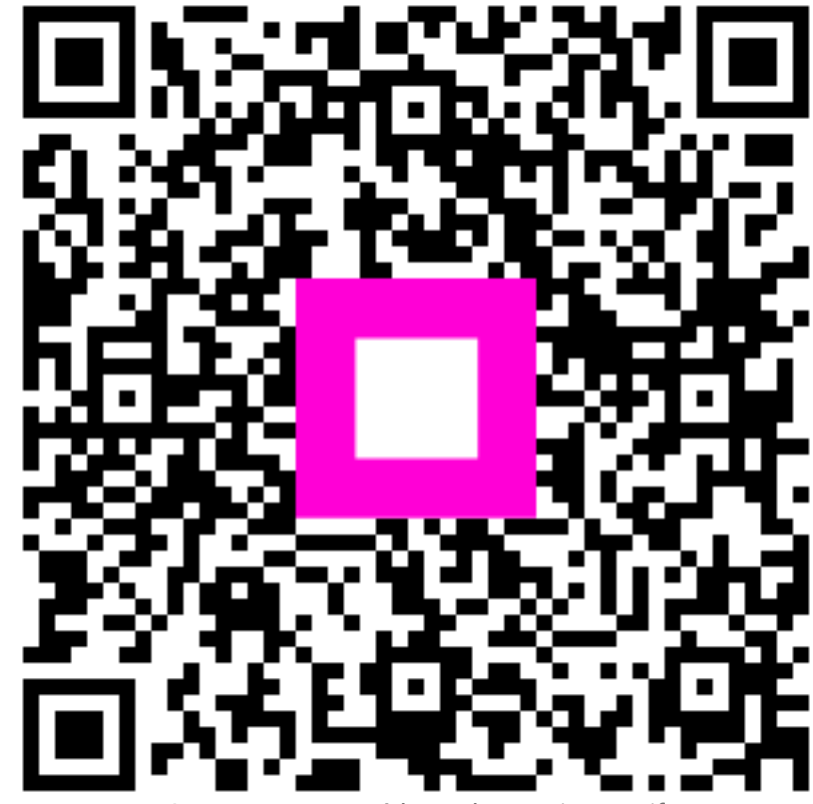

Scannez pour accéder au lecteur interactif